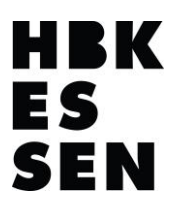

Besuchen Sie in dem Browser Ihrer Wahl (unterstützt werden <sup>C</sup> Edge, <sup>U</sup> Firefox, <sup>O</sup> Chrome und <sup>O</sup> Chromium) die Webseite <u>"office.com</u>" Es sollte nun folgendes Bild bei Ihnen erscheinen:

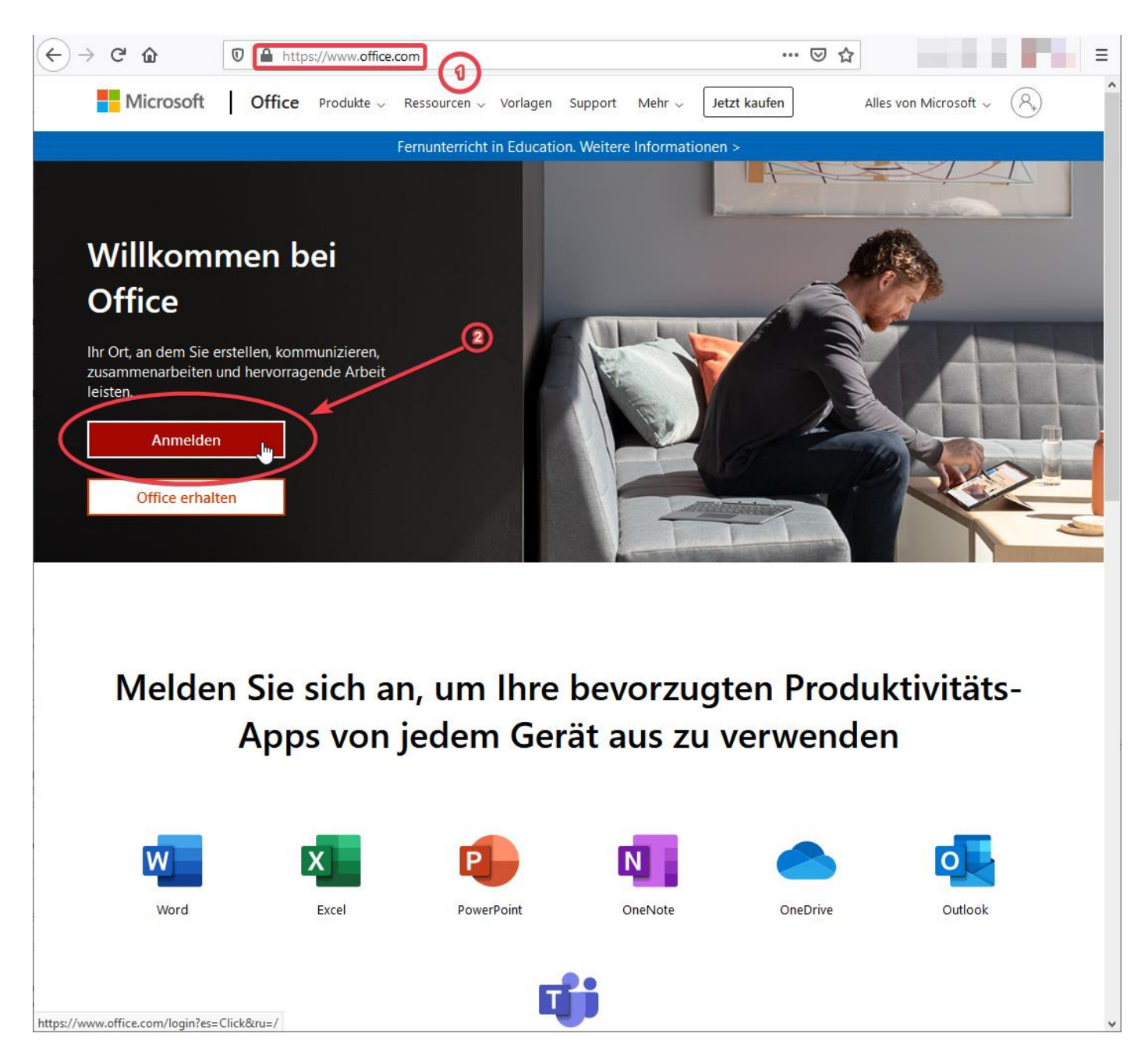

Klicken Sie im nächsten Schritt auf die Schaltfläche "Anmelden" und geben im Folgenden Ihre Anmeldedaten wie bei Microsoft Teams ein, also Ihre jeweils von der HBK/fadbk gestellte E-Mailadresse und Ihr selbst gewähltes Kennwort (nach der "Erste Anmeldung bei Office 365" welches Sie Eingangs von der HBK/fadbk erhalten haben sollten).

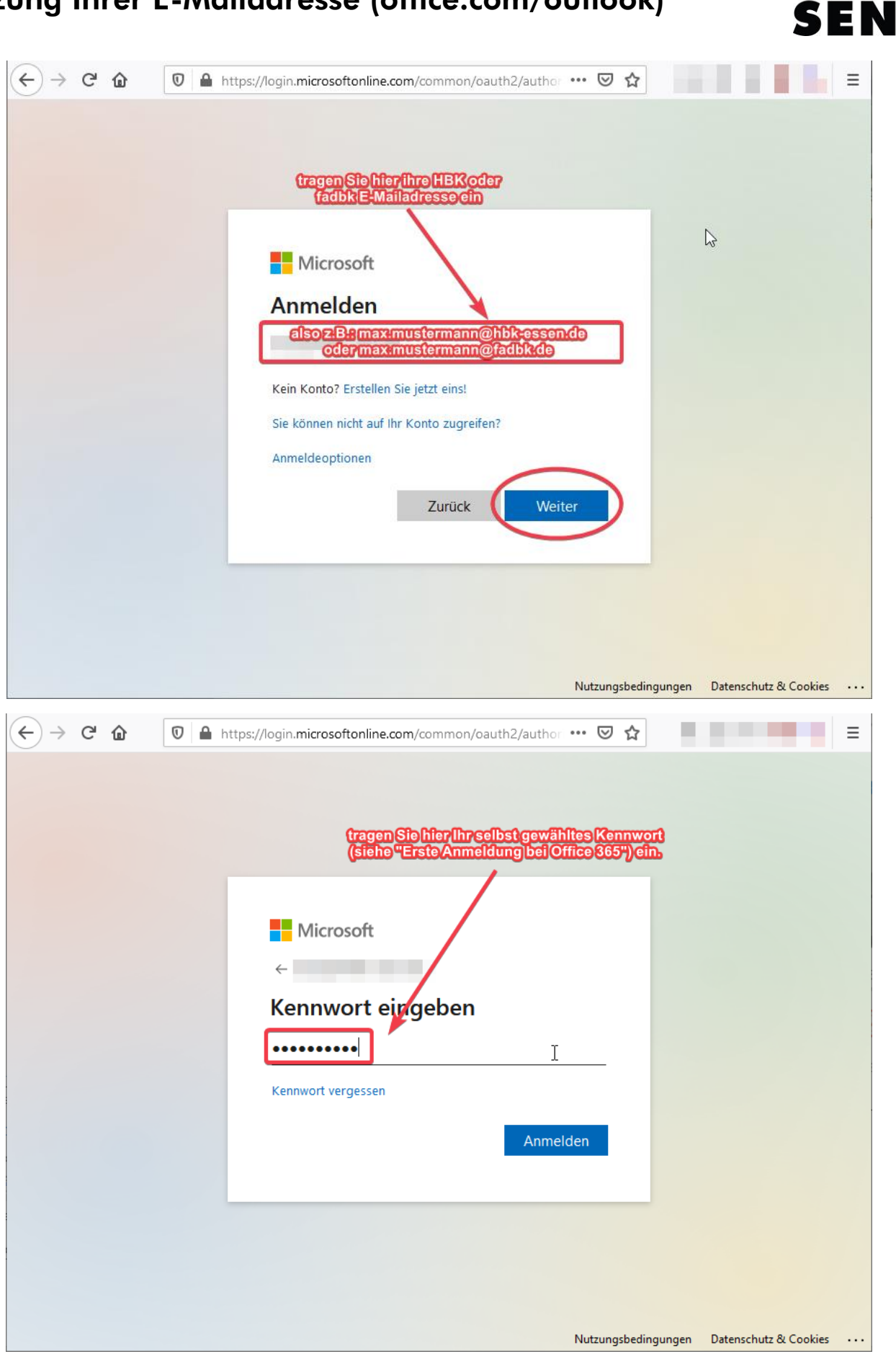

HBK

ES

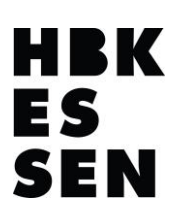

Sie sind nun erfolgreich auf Ihrem eigenen Office Account angemeldet und können die Ihnen hier zur Verfügung stehenden Office Anwendungen kostenfrei, solange Sie bei der HBK/fadbk angemeldet sind, nutzen.

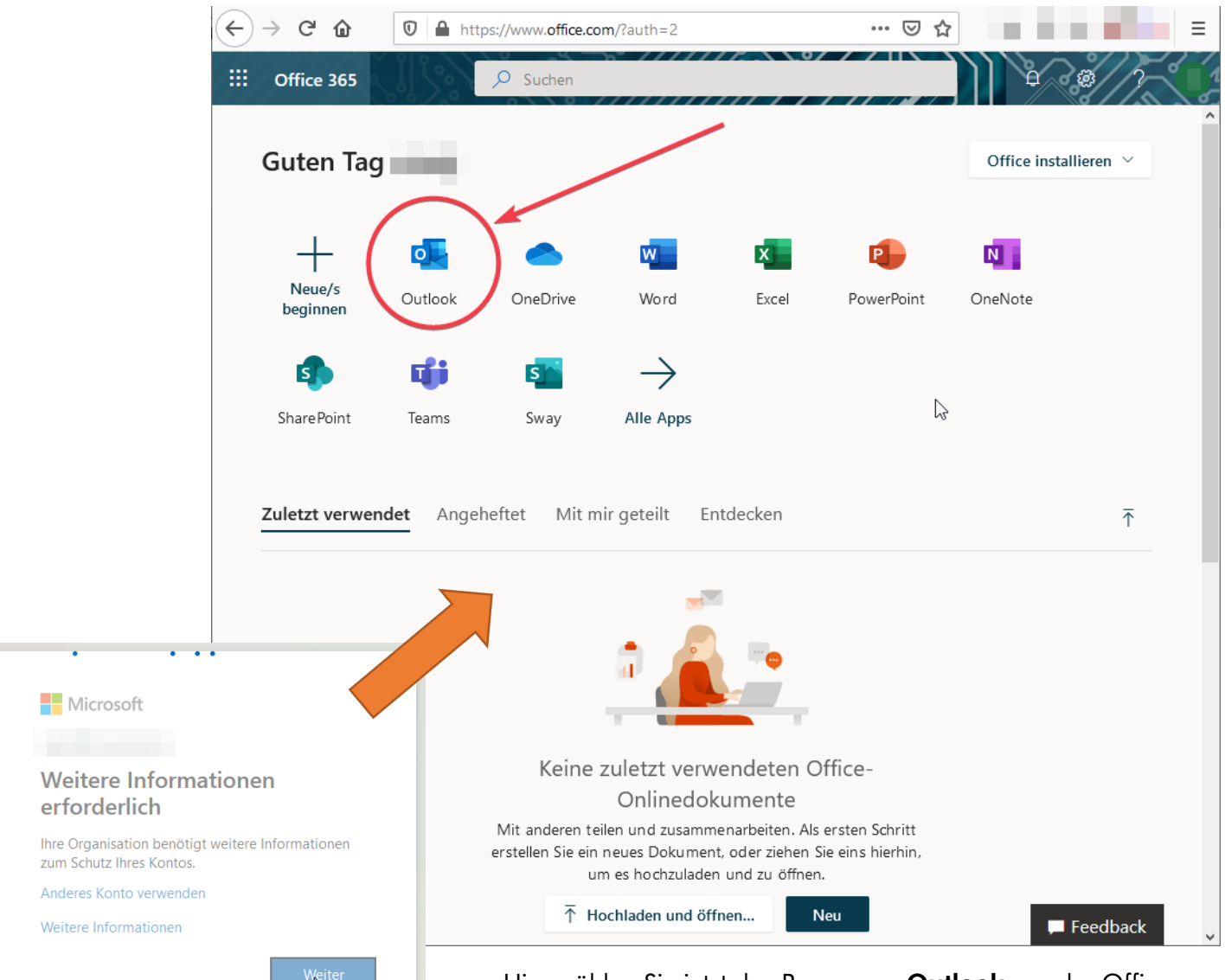

Hier wählen Sie jetzt das Programm **Outlook** aus der Office-Auswahl aus, um auf Ihre E-Mailadresse Zugriff zu erhalten.

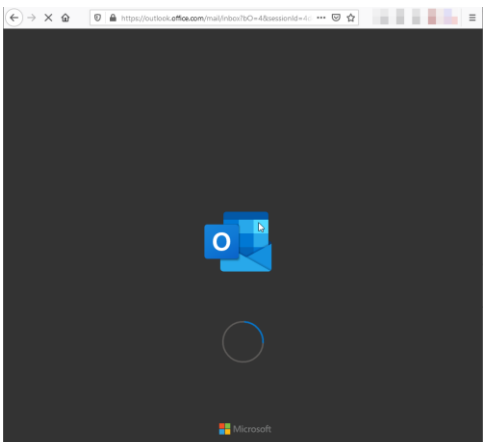

nach kurzem Laden sollte nun folgendes Erscheinen

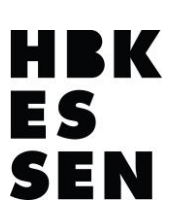

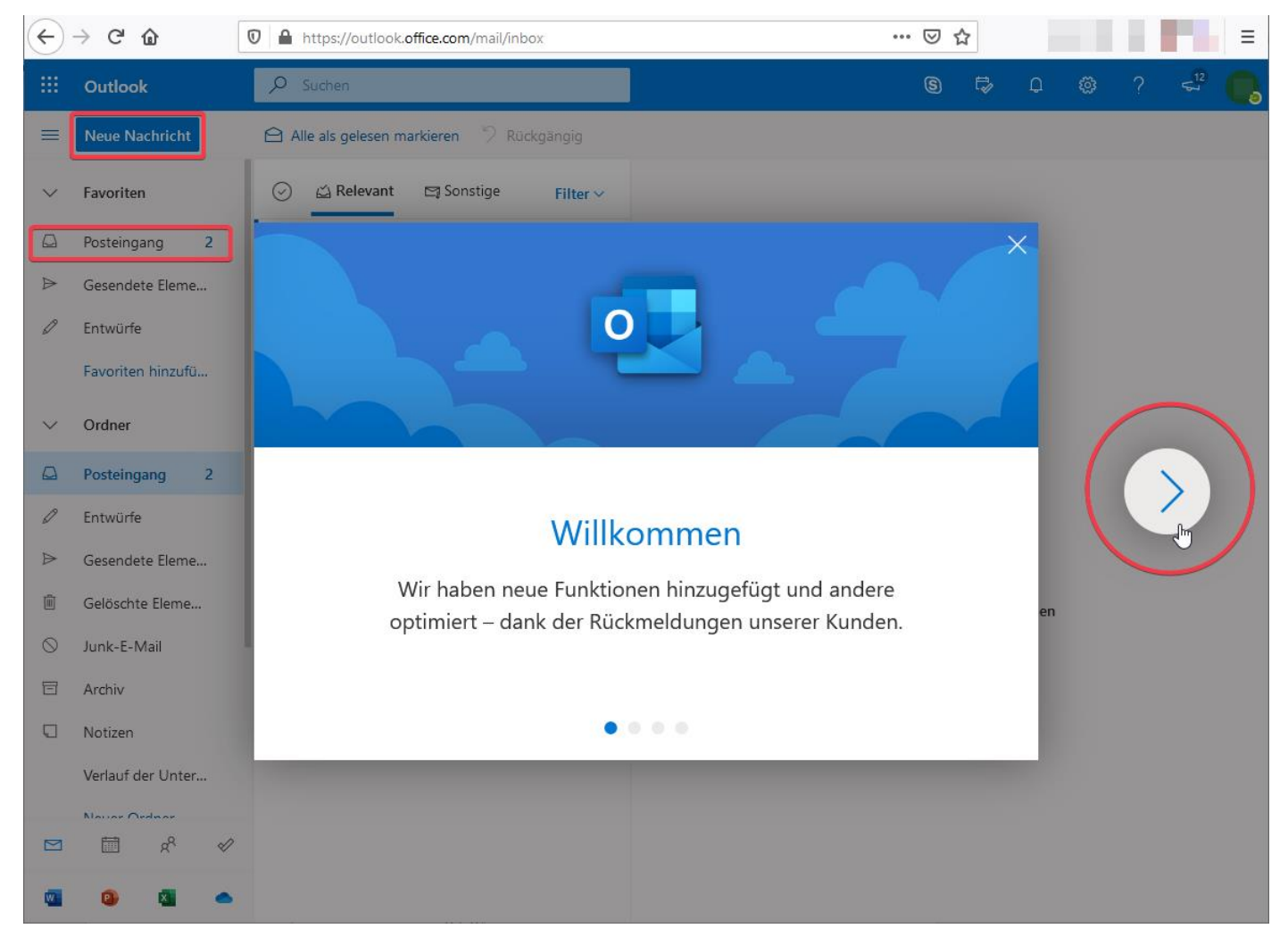

Sie erhalten auf Wunsch eine kleine Einführung in Outlook (Pfeil nach Rechts). Grundsätzlich verhält es sich hier aber genau so wie auch bei anderen E-Mailanbietern, das Sie hier Ihre empfangenen E-Mails im **Posteingang** lesen und E-Mails von Ihrer E-Mailadresse über "**Neue Nachricht**" an andere Adressanten versenden können. Grundsätzlich kann der Umgang mit Outlook aber auch unter der Adresse <u>https://support.office.com/de-de/article/outlook-schulung-8a5b816d-9052-4190-a5eb-</u> 494512343cca?wt.mc id=otc home&ui=de-DE&rs=de-DE&ad=DE gut nachgelesen werden.

Ein Tipp für fortgeschrittene PC-Nutzer:

Sie können Ihre E-Mails auch über einen E-Mailclient Ihrer Wahl abholen (z.B. Thunderbird)

Die dafür benötigten Daten finden Sie in der folgenden Tabelle wieder:

| Office 365 | Server:                     | Server:                     | Server: SMTP.office365.com |
|------------|-----------------------------|-----------------------------|----------------------------|
|            | Outlook.office365.com       | Outlook.office365.com       | Port: 587                  |
|            | Port: 993                   | Port: 995                   | Verschlüsselung: STARTTLS  |
|            | Verschlüsselung:<br>SSL/TLS | Verschlüsselung:<br>SSL/TLS |                            |

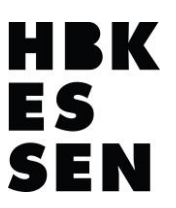

Für alle die eigentlich Ihre HBK oder fadbk E-Mailadresse nicht nutzen möchten, aber darauf angewiesen sind, Informationen über die Adresse zu erhalten, empfiehlt es sich eine E-Mailweiterleitung auf eine private E-Mailadresse einzurichten. Klicken Sie hierzu in Ihrem angemeldetem Outlook oben rechts auf das **Zahnradsymbol** und im folgenden Untermenü auf "**Alle Outlook-Einstellungen anzeigen**".

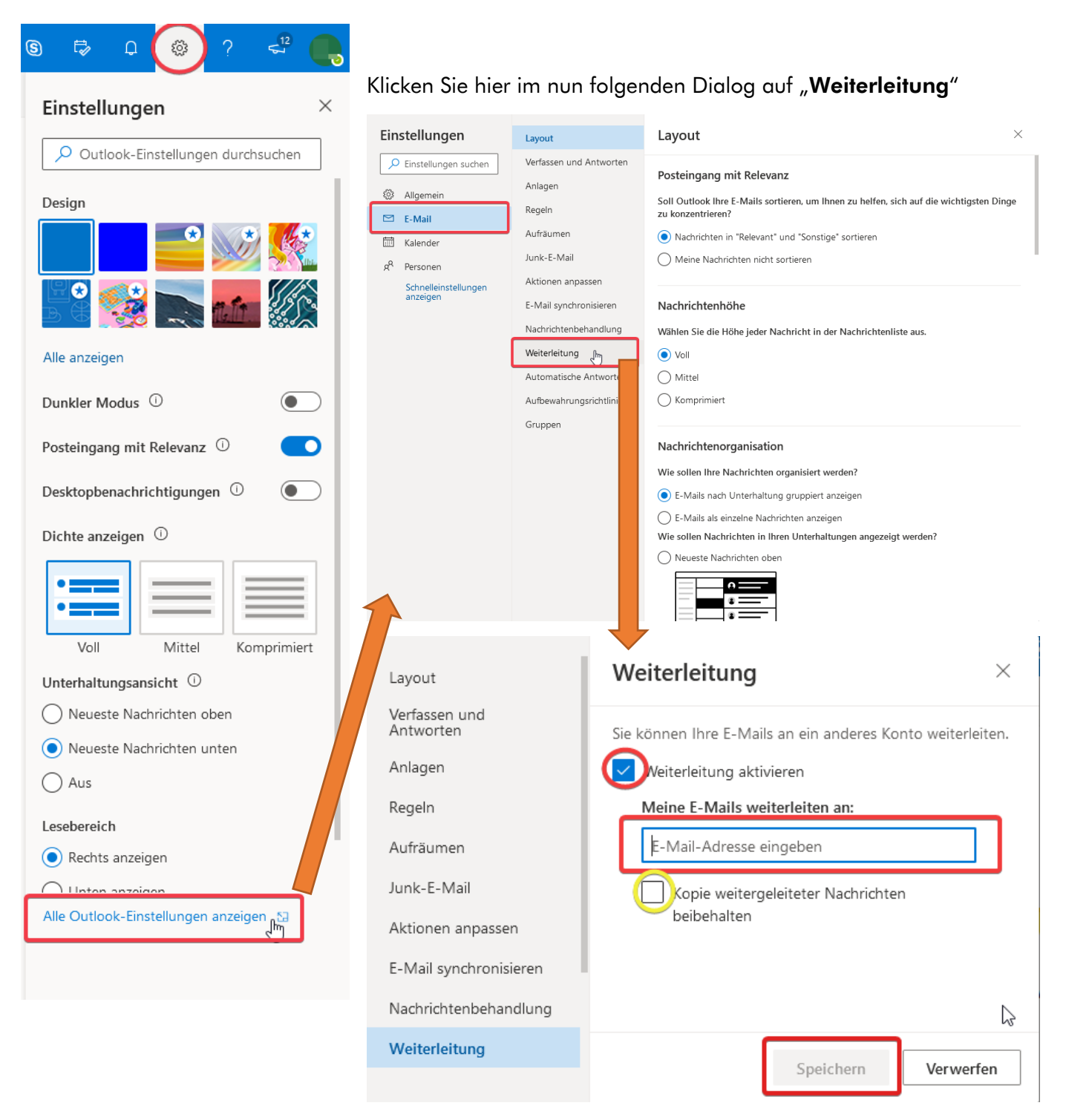

Klicken Sie hier auf "**Weiterleitung aktivieren**" und tragen im unteren Feld Ihre private **E-Mailadresse** ein. Sie könne wahlweise die Nachrichten auch als Kopie in Ihrem HBK/fadbk Postfach behalten. Das wars schon